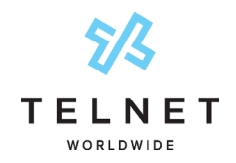

Using Cisco Call Connector App

This integration provides advanced calling capabilities directly integrated within the Microsoft Teams collaboration environment. Customers can leverage their existing TelNet Cloud PBX phone service including desk phones and ancillary devices. Calling is cross-launched from within the MS Teams desktop app. Customers continue using MS Teams chat and MS Teams meetings capabilities.

Prerequisites

- Microsoft Teams desktop app installed and an active user account
- Webex desktop app installed and an active TelNet UC with Webex account
- Cisco Call Integration app enabled (may need to be enabled in MS Teams admin center). This is a connector app that integrates TelNet Cloud PBX calling within the MS Teams environment

Configure Cisco Call for MS Teams (individual user)

- Sign-in to MS Teams desktop app
- In the left navigation, click ellipses and search for **Cisco Call**. Then click **Add** next to the Cisco Call option

| <b>T</b> ji   |                                                                                                    |  |  | Telnet Worldwide | σ× |
|---------------|----------------------------------------------------------------------------------------------------|--|--|------------------|----|
| ,<br>Activity | Activity =                                                                                              |  |  |                  |    |
| Galis         | Unread @Mentions                                                                                        |  |  |                  |    |
| (=)<br>Chat   | Q cisco                                                                                                 |  |  |                  |    |
| teams         | Cisco Call<br>Harness the powerful, enterprise-gr                                                       |  |  |                  |    |
| Calendar      | Cisco Webex Meetings     Schedule, start, and join Cisco Webe      Privacy   Terms of use   Permissions |  |  |                  |    |
| OneDrive      | Make Cisco Voice and video calls fro Add Privacy   Terms of use   Permissions                           |  |  |                  |    |
| +<br>Apps     | Disco Disco Disco makes it easy to celebrate you Add<br>Privacy   Terms of use   Permissions            |  |  |                  |    |
|               | Midco Softphone Add<br>Midco Softphone app allows integra Add<br>Prizacy   Terms of use   Permissions   |  |  |                  |    |
|               | Constant SmartDraw Add                                                                                  |  |  |                  |    |
|               | 🗄 Get more apps                                                                                         |  |  |                  |    |
|               |                                                                                                    |  |  |                  |    |
|               |                                                                                                    |  |  |                  |    |

Cisco Call will appear in left navigation. **Right click** on the Cisco Call icon and select **Pin** to keep the app permanently attached to left navigation.

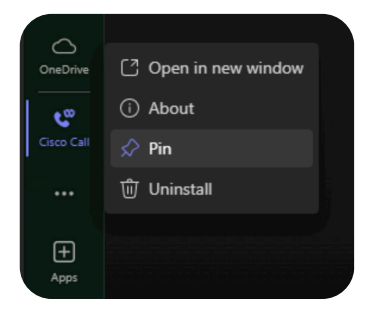

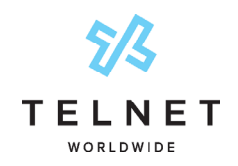

Using Cisco Call Connector App

The next step is to sign-in to the webex desktop app. Click **Continue** near the center of the screen. If the wrong user is displayed, click **Use a different account**. Follow prompts to enter your webex username and/or password.

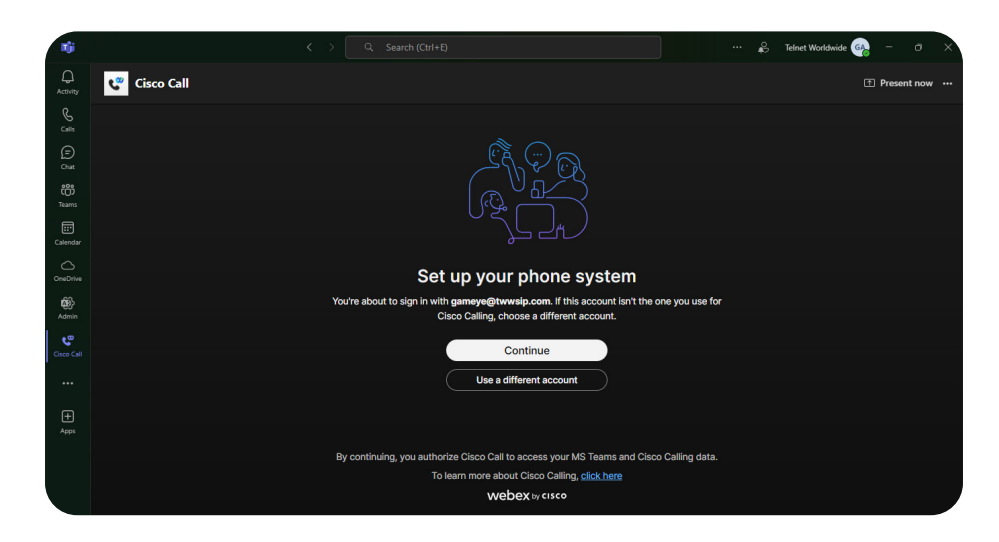

You are now ready to use advanced calling features within the MS Teams desktop app.

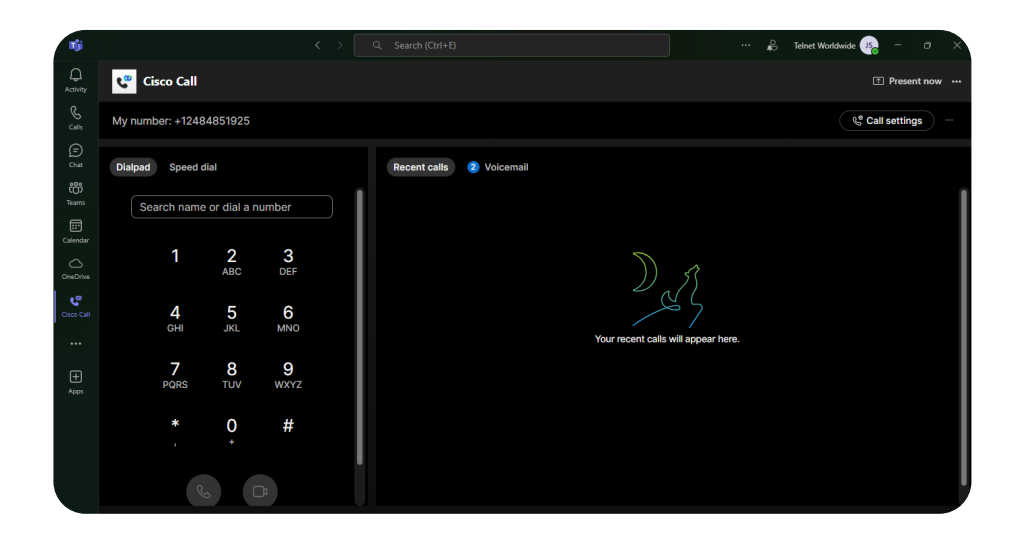

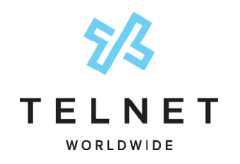

Using Cisco Call Connector App

### **Key Features**

- Make and receive calls (audio or video)
- Access mid-call telephony features (hold, transfer, conference, park, etc)
- View call history
- Access Visual Voicemail view, playback and delete messages
- Click to dial
- Setup speed dials
- Leverage existing calling infrastructure
  - No compromise on calling features
  - No routing re-configuration required
  - No additional license costs
- Leverage investment in existing TelNet Cloud PBX desk phones and ancillary analog devices
- Advanced calling capabilities
  - Auto attendants, huntgroups, advanced routing, etc
  - Internal & external calling
  - Extension dialing
  - Call recording (optional add-on)
  - Cloud Contact Center (optional add-on w/ basic to mid-range capabilities)

### Configure Cisco Call Integration for MS Teams (company-wide)

- MS Teams sys admin can enable the cisco call app for all users
- Can also disable built-in MS Teams calling and make calling via Cisco Call app the only calling option available in MS Teams environment (this is optional)
- See link below for details <u>https://help.webex.com/en-us/article/n0l9q2z/Configure-Webex-Calling-for-Microsoft-Teams</u>
- Additionally and upon request, TelNet can configure to hide the Webex App window when users interact with the Cisco Call integration with Microsoft Teams

Current Cisco Call version is v2.6

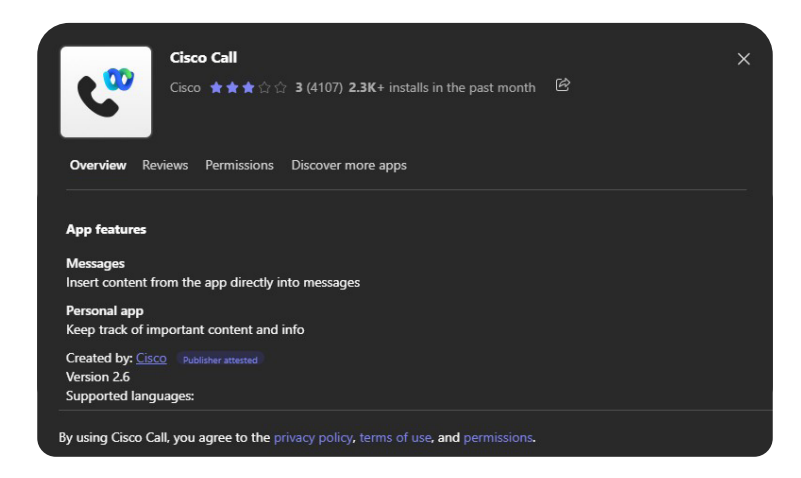

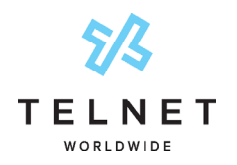

Using Cisco Call Connector App

### Webex Desktop App Docking

Optional for End Users

Docking the Webex Desktop App provides a smaller calling app to work with for MS Teams integration.

#### Setup:

- 1. As end user, in Webex Desktop App, click Settings>Calling and then click Calling dock
- 2. Enable the Turn on Calling dock checkbox setting as shown below and then click Save

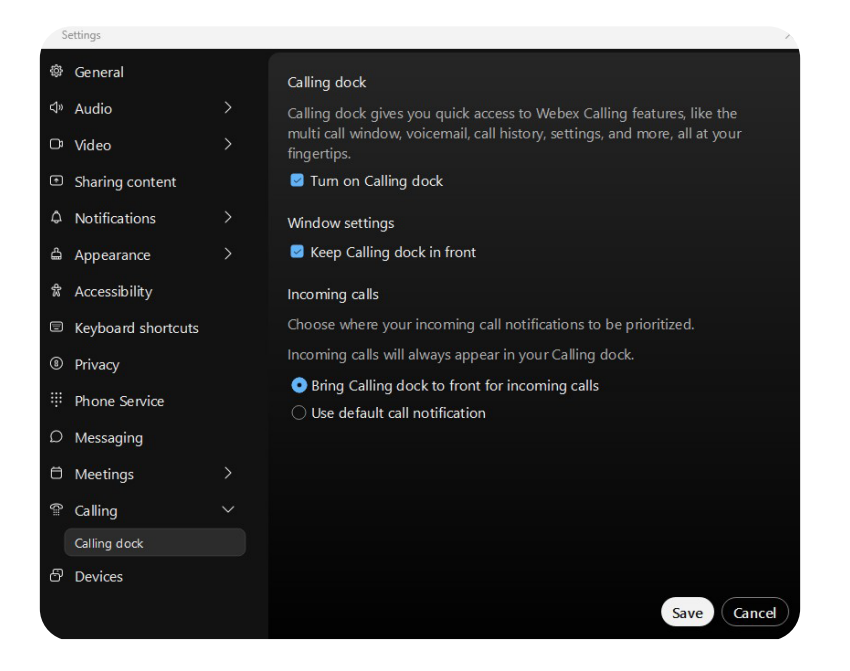

Webex now appears. Click header of smaller app and then drag to right side of screen to dock

| Q Search to d | lial |   |   | 6 |
|---------------|------|---|---|---|
|               |      |   |   |   |
|               |      | 2 | 3 |   |
|               |      |   |   |   |
|               | 4    |   |   |   |
|               |      |   |   |   |
|               | 7    | 8 | 9 |   |
|               |      |   |   |   |
|               |      | 0 | # |   |
|               |      |   |   |   |
|               |      |   |   |   |
|               |      |   | 2 |   |
|               |      |   |   |   |
|               |      |   |   |   |

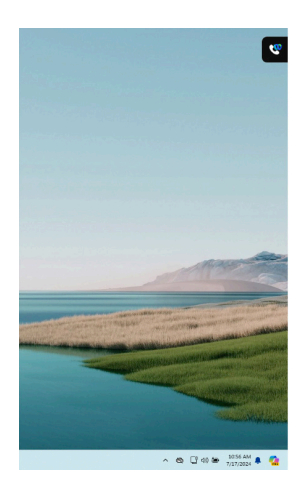

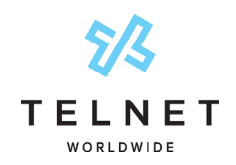

Using Cisco Call Connector App

#### Click on the docked icon to expand

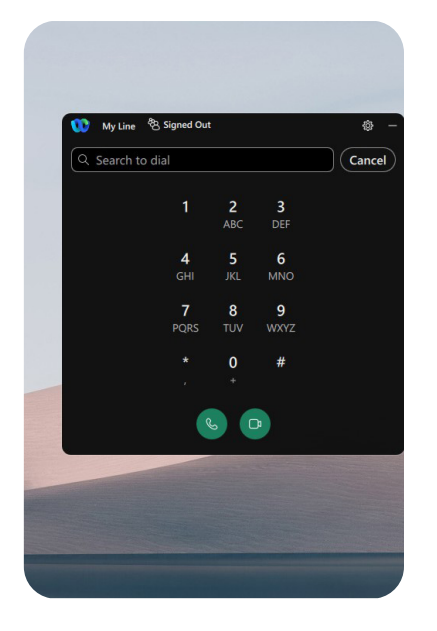

For incoming calls, controls to mute, hold, transfer, hangup, etc are now in a smaller footprint. After using the app, simply click header and drag to right side to re-dock

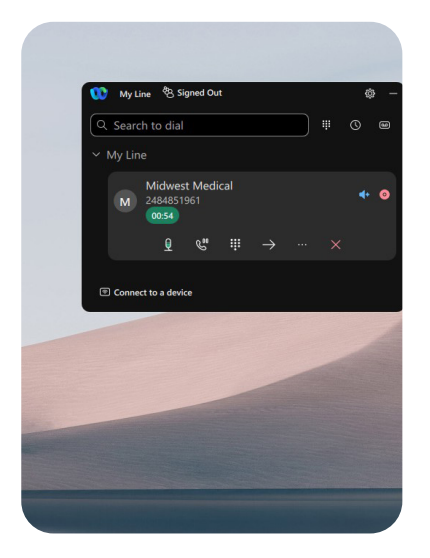

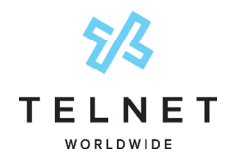

Using Cisco Call Connector App

### **Application Images**

#### **Visual Voicemail**

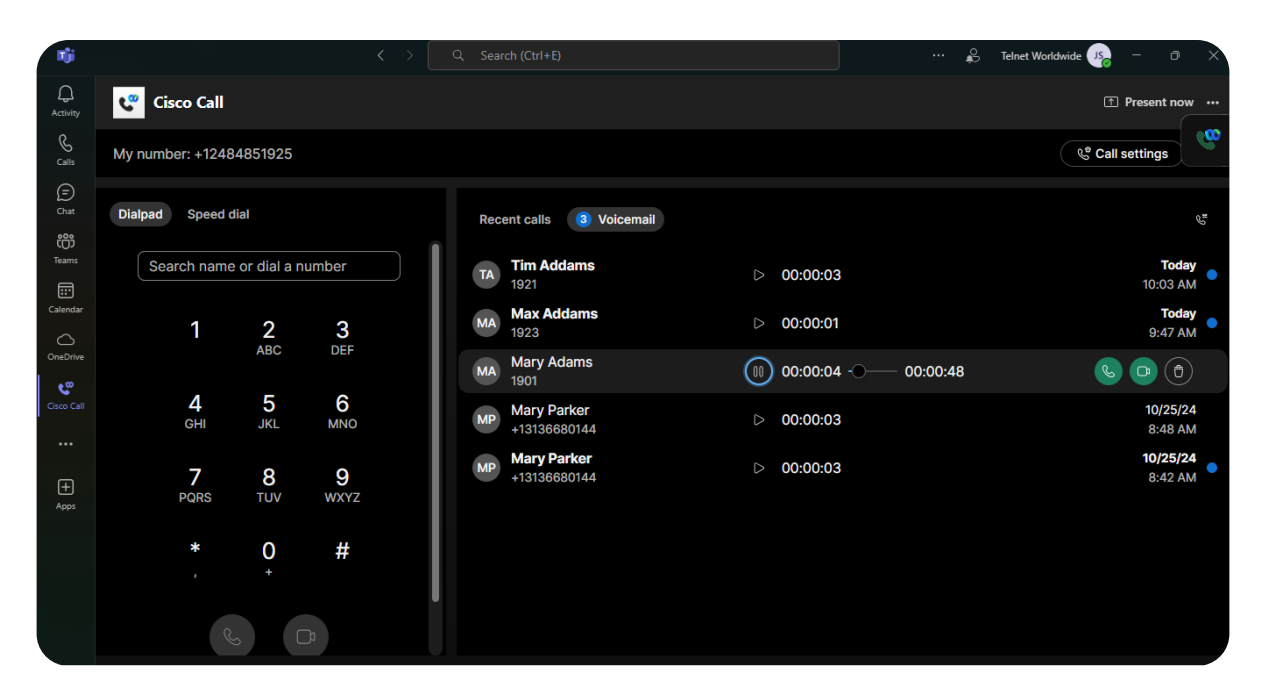

#### **Call History**

| <b>T</b> ji   |                  |             | <         | > <u></u> | earch (Ctrl+E)       | 🗳 Te        | elnet Worldwide 🥵 — 💿 🚿  |
|---------------|------------------|-------------|-----------|-----------|----------------------|-------------|--------------------------|
| ل<br>Activity | Cisco Call       |             |           |           |                      |             | ↑ Present now ····       |
| &<br>Calls    | My number: +1248 | 4851925     |           |           |                      |             | Call settings            |
| (=)<br>Chat   | Dialpad Speed d  | lial        |           | R         | ecent calls          |             |                          |
| COS<br>Teams  | Search name      | or dial a n | number    |           | A Tim Addams<br>1921 | Missed call | <b>Today</b><br>10:03 AM |
| Calendar      | 1                | 2           | 3         | J         | S James Swanson      | 3m 49s      | Today<br>9:56 AM         |
| OneDrive      | · ·              | ABC         | DEF       | м         | Max Addams<br>1923   | Missed call | Today<br>9:47 AM         |
| Cisco Call    | 4                | 5           | 6<br>MNO  | M         | Mary Adams<br>1901   | Missed call | Today<br>9:45 AM         |
| •••           | 011              | UNE         |           |           |                      |             |                          |
| +<br>Apps     | 7<br>PQRS        | 8<br>TUV    | 9<br>wxyz |           |                      |             |                          |
|               | *                | 0           | #         |           |                      |             |                          |
|               | ,<br>R           |             |           | I         |                      |             |                          |

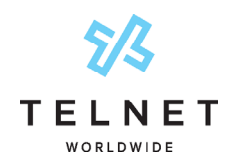

Using Cisco Call Connector App

#### Active Call Docked

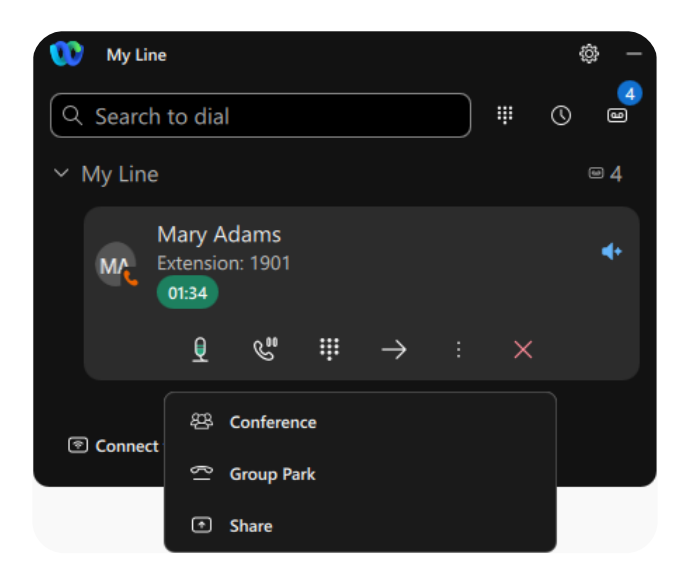

#### **Incoming Call Docked**

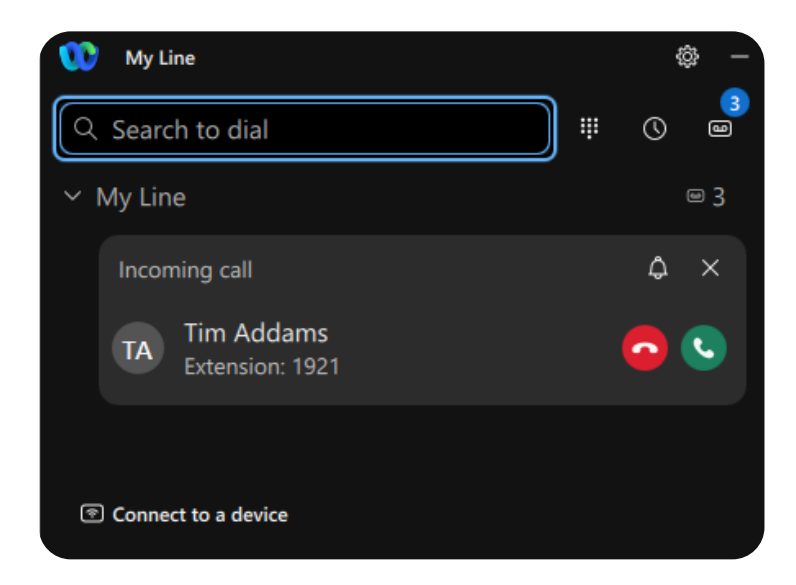

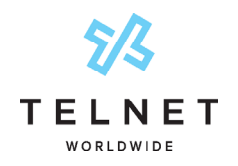

Using Cisco Call Connector App

### Rename Cisco Call App

**Optional for System Administrators** 

The default connector application name has been changed from Webex Call to Cisco Call. If needed, this connector app can be customized and also renamed within the MS Teams Admin Center. Follow instructions below only if needed.

Within MS Teams Admin Center click Teams Apps>Manage Apps. Search for and select the Cisco Call app.

|     | Microsoft Teams admin | center |                            | € Searc                                | h                                 |                                                  | 2                                                                                  | <u>↓</u> 🖾 | ٢            | ? ( | GA |
|-----|-----------------------|--------|----------------------------|----------------------------------------|-----------------------------------|--------------------------------------------------|------------------------------------------------------------------------------------|------------|--------------|-----|----|
| =   |                       |        | use an app s               | setup policy to pre-install ap         | ops for your users. Learn more ab | out managing apps.                               | 9                                                                                  |            |              |     |    |
| ណ៍  | Dashboard             |        | Pendi                      | ing approval                           |                                   | Featured app                                     | Ann detail                                                                         |            |              |     |    |
| የአቶ | Teams                 | ~      | renui                      | ng approva                             |                                   | Breakthru                                        | App detail                                                                         |            |              |     |    |
| RR  | Users                 | ~      | 0<br>Submit                | 0<br>tted custom apps Updated          | custom apps                       | Empower you<br>this publisher<br>foster a cultur | r team's health initiatives of<br>-attested, M365-certified app<br>e of wellbeing. |            |              |     |    |
| æ   | Teams devices         | $\sim$ |                            |                                        |                                   |                                                  |                                                                                    |            |              |     |    |
| B   | Teams apps            | ^      | All apps                   | All subscriptions                      |                                   |                                                  |                                                                                    |            |              |     |    |
|     | Manage apps           |        | Browse by                  | Everything $\sim$                      |                                   |                                                  |                                                                                    |            |              |     |    |
|     | Permission policies   |        | g <sup>0</sup> . Edit avai | lability "१९% Add to team 🍙            | Customize   1 item                |                                                  | Q cisco call                                                                       | ×          | <b>1</b> = 4 | 3   |    |
|     | Setup policies        |        |                            |                                        |                                   |                                                  |                                                                                    |            |              |     |    |
|     | Customize store       |        | ✓ Na                       | me                                     | Supported on (i)                  | Available to (i)                                 | App status                                                                         | Certificat | ion (i)      | _   | Q  |
|     | Meetings              | ~      | •                          | Cisco Call<br>Harness the powerful, er | ų.                                | Everyone                                         | Unblocked                                                                          | Publish    | er attested  |     | ۳  |
| ļ   | Messaging             | ~      |                            |                                        |                                   |                                                  |                                                                                    |            |              |     |    |

#### Click the Customize link (next to the call icon)

| #  | Microsoft Teams adm             | nin cent | r $ ho$ Search                                 | Ŧ                                                                     | 🖾 🏟 ? (e             |
|----|---------------------------------|----------|------------------------------------------------|-----------------------------------------------------------------------|----------------------|
| =  |                                 |          | Manage apps \ Cisco Call                       |                                                                       |                      |
| ŵ  | Dashboard                       |          | Cisco Call                                     |                                                                       | Actions $\checkmark$ |
| የድ | Teams                           | ~        | Cisco   Version 2.6                            | Publisher attested                                                    |                      |
| RA | Users                           | ~        | Supported on ①                                 | Available to                                                          |                      |
| 6  | Teams devices                   | ~        | Customization                                  | Everyone                                                              |                      |
| B  | Teams apps                      | ^        | By using this app, you and your users agree to | the Privacy policy and Terms of use.                                  |                      |
|    | Manage apps Permission policies |          |                                                |                                                                       |                      |
|    | Setup policies                  |          | About Users and groups Perm                    | issions Settings and customization Plans and pricing Security and con | npliance             |
|    | Customize store                 |          | Overview                                       | ^                                                                     | C                    |
|    | Meetings                        | ~        |                                                | Harness the powerful, enterprise-grade                                | Ţ                    |
|    | Messaging                       | $\sim$   | New look of Cisco Call                         |                                                                       |                      |

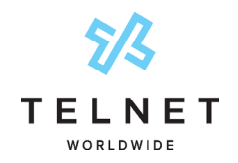

Using Cisco Call Connector App

In the **Short name** field, rename the app and app to the desired name and then click **Apply**. Shorter names work best so they are visible in left navigation.

|                             | Microsoft Teams admin             | n center | ✓ Search                                    |                                                     | ⊻ ⊠ © ? GA                                                                     |
|-----------------------------|-----------------------------------|----------|---------------------------------------------|-----------------------------------------------------|--------------------------------------------------------------------------------|
| =                           |                                   |          | Manage apps \ Cisco Call                    |                                                     |                                                                                |
| ណ៍                          | Dashboard                         |          | Cisco Call                                  |                                                     | Edit customization                                                             |
| <sup>4</sup> 2 <sup>6</sup> | Teams                             | ~        | Cisco   Version 2.6                         | Publisher attested                                  | ① The default customization is visible<br>to everyone who isn't assigned to an |
| x <sup>e</sup>              | Users                             | ž        | Supported on ③                              | Available to<br>Everyone                            | additional customization of this app.                                          |
| 8                           | Teams apps                        | ~        | Customization<br>Customize                  |                                                     | App details                                                                    |
|                             | Manage apps                       |          | By using this app, you and your users agree | to the Privacy policy and Terms of use.             | Short name ()<br>Cisco Call                                                    |
|                             | Permission policies               |          | About Users and groups Pe                   | rmissions Settings and customization Plans and pric | Short description ()                                                           |
|                             | Setup policies<br>Customize store |          | Overview                                    |                                                     | Harness the powerful, enterprise-grade C                                       |
|                             | Meetings                          | ~        |                                             | Harness the powerful, enterprise-c                  | Privacy policy URL ()                                                          |
| ļ                           | Messaging                         | ~        | New look of Cisco Call                      | Cisco Calling within Microsoft Tear                 | Apply Cancel                                                                   |

MS Teams Customer Sys Admins can modify the following items:

- App Name
- Logo
- Description
- Privacy Policy URL
- Website URL
- Terms of user URL